# UZAKTAN EĞİTİM PLATFORMUNUN KULLANIMI ÖĞRENCİLER İÇİN MİCROSOFT TEAMS KILAVUZU

### 1. ADIM -MİCROSOFT TEAMS PLATFORMUNA ERİŞİN

Microsoft Teams masaüstü yazılımını bilgisayarınıza indirin **ya da** 

Microsoft Teams platformuna internet tarayıcınız üzerinden erişin (teams.microsoft.com) **ya da** Microsoft Teams programını mobil cihazınıza yükleyin

### **Microsoft Teams**

Tek bir yerde toplantı, arama ve işbirliği yapıp sohbet edin.

Oturum açın

Planlara ve fiyatlara bakın 🗦

Ücretsiz kaydolun

### 2. ADIM OTURUM AÇIN

Kullanıcı adı: öğrencino@ogr.balikesir.edu.tr

İlk Şifre: **Büyük "B" harfi + TC kimlik** numaranızın ilk 6 hanesi + \* işareti

olacak şekilde üniversiteniz tarafından size özel oluşturulmuş hesap bilgilerinizi girerek oturum açınız.

Örnek kullanıcı adı: 2021702750001@ogr.balikesir.edu.tr Örnek ilk şifre: B753721\*

#### Microsoft

#### Oturum açın

E-posta, telefon veya Skype

Hesabınız yok mu? Yeni bir hesap oluşturun!

Hesabınıza erişemiyor musunuz?

3. ADIM DAHA FAZLA BİLGİ

Íleri

## GİRİN

Geri

İlk kullanım şifrenizi değiştirdikten sonra hesabınızın güvenliğini sağlamak için telefon numaranızı ya da kişisel mail adresinizi girin.

### ÖĞRENCİ KILAVUZU

#### Microsoft

denemek1@ogr.balikesir.edu.tr

#### Daha fazla bilgi gerekli

Kuruluşunuz, hesabınızın güvenliğini sağlamak için daha fazla bilgi istiyor

<u>İleri</u>

Farklı bir hesap kullanın

Daha fazla bilgi

4. ADIM MİCROSOFT TEAMS PLATFORMUNU KULLANIN

BAUZEM İnternet sitesinde (uzem.balikesir.edu.tr) yer alan **Destek Merkezi** sayfasını inceleyerek dersleriniz ve sınavlarınız için Microsoft Teams platformunu nasıl kullanacağınız hakkında ayrıntılı bilgiye ulaşabilirsiniz.

uzem@balikesir.edu.tr

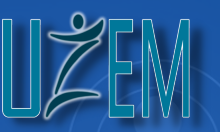

uzem.balikesir.edu.tr

Balıkesir Üniversitesi Uzaktan Eğitim Araştırma ve Uygulama Merkezi Dinkçiler Mahallesi Soma Caddesi Nef Kampüsü 10100 Merkez/Balıkesir